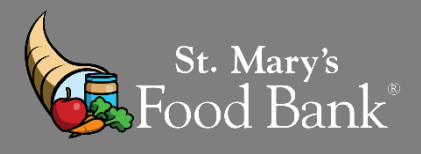

## STEP 1: Login into your account in Link2Feed and click "Case Management"

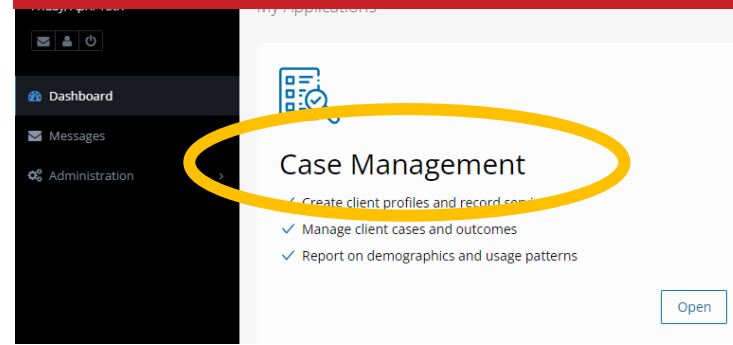

## STEP 2: Search by Client's Name, Birthday, or Client ID OR click "New Client"

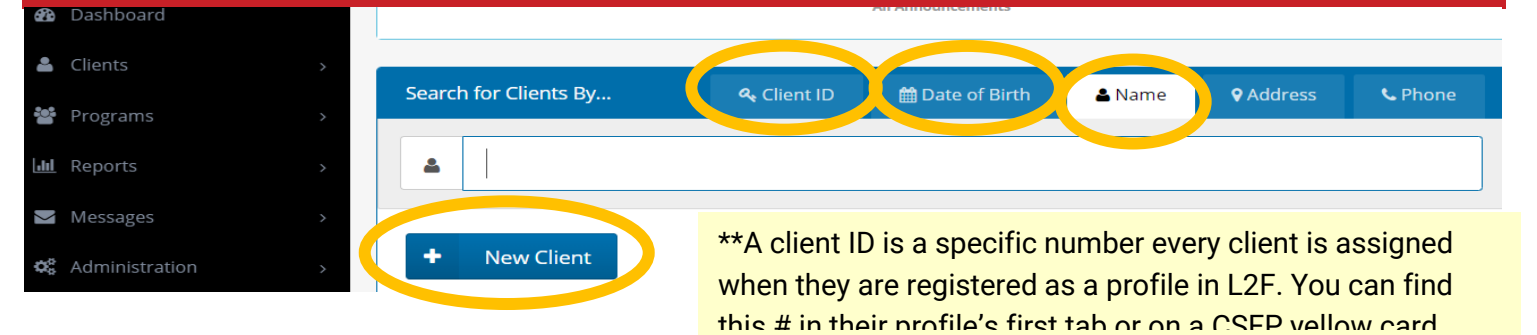

## STEP 3: If the client's profile is complete, click "Services" to record the visit

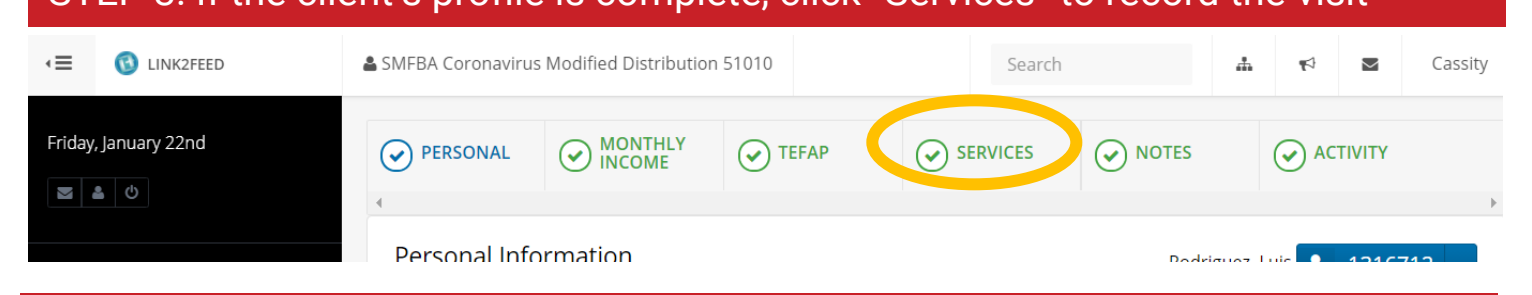

STEP 4: Select "New TEFAP Pantry Visit"

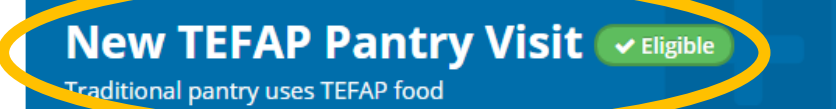

## STEP 5: Select date of distribution. "Reason for their visit" is an optional field.

| General Visit Details                                                                                                    |                                                                                                    |                                                                                                    |                                                                                                    |                                                                                                    |
|----------------------------------------------------------------------------------------------------|----------------------------------------------------------------------------------------------------|----------------------------------------------------------------------------------------------------|----------------------------------------------------------------------------------------------------|----------------------------------------------------------------------------------------------------|
| * Date                                                                                                    | 21<br>reasons for th                                                                                                    | Delivery Required                                                                                                    | Double Distribution                                                                                             | Bonofite (Social Assistance Dolays                                                                                                  |
| Clothing<br>Donated<br>Homeless                                                                                                    | ls                                                                                                    | Debt<br>Family Breaku                                                                                                    | ucts                                                                                                    | Delayed Wages<br>Holiday Event<br>Low Wages/Not Enough Hours                                                                        |
| STEP 6: Type in # of Emergency Food Boxes (EFB), LFBs or Donated boxes given to the client                                                                                                    |                                                                                                    |                                                                                                    |                                                                                                    |                                                                                                    |
| Food Provided                                                                                                    |                                                                                                    |                                                                                                    |                                                                                                    |                                                                                                    |
| Foods Provided<br>TEFA<br>Only record EFB<br>in "Box" section<br>Required to<br>record                                                                                                    | AP Box<br>'s<br>- Box<br>⊧r Foo                                                                                                    | Donated boxes are the<br>boxes your agency creates<br>out of loose product –<br>must record if no other<br>items were given                                | 0 Large Fam<br>Bag<br>Large Family Bags (<br>are food bags provi<br>by SMFB. Record th<br>if agency receives th | LFB)<br>ided<br>hese<br>hem.                                                                                                    |
| STEP 7: Type client signature and click "Save"                                                                                                    |                                                                                                    |                                                                                                    |                                                                                                    |                                                                                                    |
| Disclaimer       By signing my name, I certify the following my name, I certify the following my name, I certify | Dos     Bisemanal       \$2,201     \$2,501       \$2,201     \$2,501       \$2,201     \$2,501       \$2,201     \$2,501       \$3,055     \$2,820       \$3,400     \$3,139       +\$245     +\$319 | • Signature Type<br>Typed Signature<br>• Signatory<br>Luis Rodriguez<br>• Client Signature<br>Charter Signature<br>Charter Signature<br>Date<br>01-22-2021 | Dro ** ver to Clive                                                                                             | op down to "Verbal Signature"<br>Intake worker may receive<br>rbal permission from the client<br>sign on their behalf.<br>ck "Save" |
| add                                                                                                    | ►                                                                                                    |                                                                                                    |                                                                                                    |                                                                                                    |
| STEP 8: If done correctly, the page will reload and your visit will show recorded                                                                                                    |                                                                                                    |                                                                                                    |                                                                                                    |                                                                                                    |
| Visit / Service Date * Location / Program \$ Summary / Items Provided                                                                                                    |                                                                                                    |                                                                                                    |                                                                                                    |                                                                                                    |

Location / Program Location SMFBA Coronavirus Modified Distribution 51010 Program TEFAP Pantry Visit

01-22-2021

Foods Provided: • 1.00 x Box